# u-CAT 設定ガイド(システム管理者用)

#### 1. 概要

u-CATプログラムは TCP/IPプロトコルを基盤とするクライアントーサーバーモデルとして開発 されました。使用者のPCにはクライアントプログラムがインストールされ、このプログラムが テスティングサーバー、学習サーバーに接続し、試験・学習を行います。

〈プロセス〉

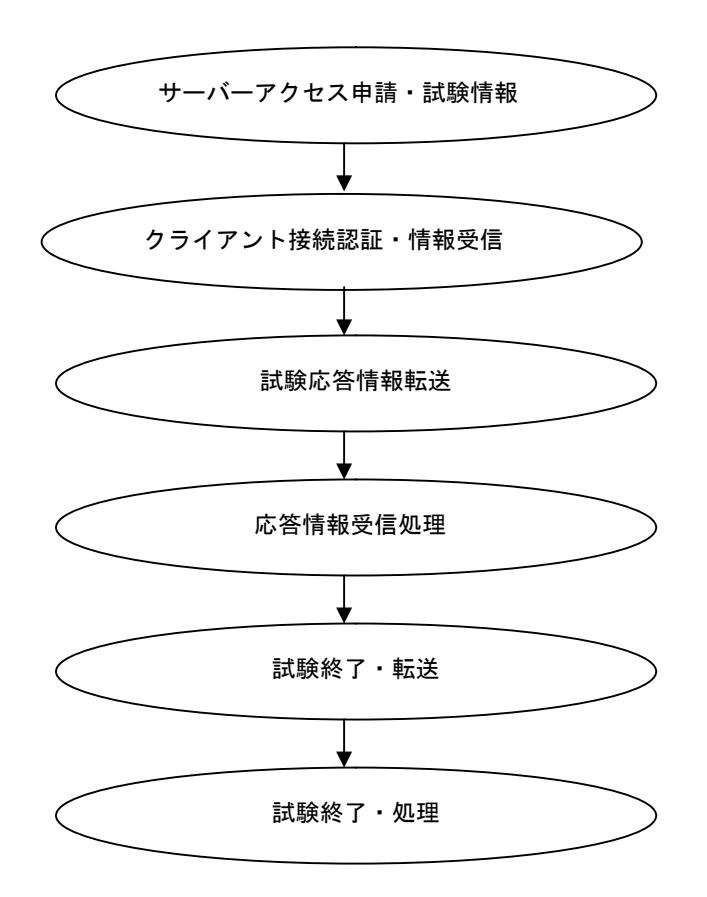

注) クライアントーサーバー

データを保存・処理・転送するサーバーコンピュータ(と、これに個人用コンピュータやワーク ステーションなどの端末機を接続し、相互間ネットワーキングを通してそれぞれCPU、ハードデ ィスク、周辺機器などの資源を共有する分散処理システム。

## 2. プログラムインストール・削除

## ① インストール

管理者に配布されたインストールCD、あるいはu-CATサイトで提供するインストールファイル をダウンロードすると、以下のようにファイルとフォルダがインストールされます。OS保護の ために管理ソフトウェアを使用する場合、管理者モードでインストールする必要があります。

| 区分          | 位置                                  | ファイル数     | 特徴                               |
|-------------|-------------------------------------|-----------|----------------------------------|
| Registry 登録 | OvV. sizedouseV. sectors 20         | VB Run 15 | Registry (C                      |
| ファイル        | C.=windows=system32                 | 弊社製作 12   | 自動登録                             |
| ディレクション     | C:¥Program Files¥eSLS¥Ets¥Direction | 39        | テスト実施に<br>必要な                    |
| ファイル        |                                     |           | サウンド&<br>イメージ                    |
| フォント        | C:¥Windows¥Fonts                    | 1         | Windows 98、Windows<br>Me のみ      |
| 臨時<br>フォルダ  | C:¥Program Files¥eSLS¥Ets¥Temp      |           | 臨時ファイル使用<br>のためのフォルダ<br>書き込み権限必要 |
|             | C:¥Program Files¥eSLS¥Ets¥Bin       | 3         | 学習を行う<br>ファイル                    |

### 2 削除

管理者に配布されたインストールCD、またはu-CATサイトで提供するインストールファイル をダウンロード・実行後、Remove を選択・実行します。u-CATがインストールした全てのフ ァイルが削除されます。 3. Network 速度、Firewall、PC 推奨仕様

#### ① Network 速度

- 20Mbps / 100 名:同時にテストを受験する受験者が100 名である場合、最低 20Mbps のネットワーク速度が適正です。

- 上記の速度条件を満たさないコンピュータ室は、リレーサーバー(リレーサーバー)を使用す る必要があります (P8 の 6.「リレーサーバー (Relay Server)」を参照)。

### ② Firewall 設定

- Server 1 : 210.116.108.235
- Server 2 : 210.116.108.236
- Port open: 5131, outgoing port

\* outgoing port:使用者のPCからサーバーへのアクセスを要請するもので、外部からの侵入は不可 能ですので、セキュリティの問題は発生いたしません。

### ③ PC 推奨仕様

- CPU : Pentium III-800**洲z** 以上
- システム: Windows 2000、Windows XP、Vista
- モニター:解像度 1024 x 768 以上
- 空き容量: ウィンドウズがインストールされているハードディスクの空き容量 50MByte 以上 を維持
- メモリー:128MByte 以上

4. Proxy Server Setting

#### ① u-CAT Application はどのように作動しているか

- PC Applicationよりプロキシサーバーへ、u-CAT サーバーに資料(サーバーで受信した内容)
   を送るよう要請 (この時、プロキシに必要な情報と u-CAT サーバーに必要な情報を同時 に送信)
- 2) プロキシサーバーはプロキシに必要な情報を除き、 u-CATサーバーに情報伝達
- 3) u-CATサーバーが応答すると、プロキシサーバーが受信
- 4) プロキシサーバーが PC Application に資料伝達
- 5)送受信内容:ログイン、パート開始、パート終了、試験終了、一時終了、問題受信、応答 転送、使用時間伝達など

#### ② 通信方式

- 基本的な通信方式は TCP/IP です。

|                    | F/W                           |                                   |                             | Proxy              | Server        |               |
|--------------------|-------------------------------|-----------------------------------|-----------------------------|--------------------|---------------|---------------|
| 支援<br>Proxy Filter | 外部ファイア<br>ウォール<br>ポート<br>オープン | Proxy ファイ<br>アウォール<br>ポート<br>オープン | Proxy Listen<br>ポートオー<br>プン | 認証用<br>ポート<br>オープン | TCP<br>認証方式設定 | 認証アカウント<br>設定 |
|                    |                               |                                   | (1080) xxx                  | なし                 | Any または       |               |
| SOCKS5             | outhound TCP                  | outhound TCP                      | * Proxy Filter              |                    | 別途に認証方式       |               |
|                    | 5101                          | 51.21                             | に適合した                       |                    | 選択            | 各OS環境に        |
| SOCKS4             | 0101                          | 0101                              | ポートオー                       |                    | Any           | 合わせて別途設定      |
| SOCKS4a            |                               |                                   | プン                          |                    | Any           | - Window      |
|                    |                               |                                   | (8080) xxx                  | SSL にて             | Any または       | アカウント管理       |
| HTTP1.1            |                               |                                   | * Proxy Filter              | 5131 port          | 別途に認証方式       |               |
|                    | outbound TCP                  | outbound TCP                      | に適合した                       | Open               | 選択            | - Unix アカウント  |
|                    | 5131                          | 5131                              | ポートオー                       |                    | Any           | 管理            |
| HTTP1.0            |                               |                                   | プン                          |                    |               |               |

#### ③ プロトコル支援種類別内容

④ Squid Proxy Setting

1) SSL ポートに u-CAT プログラムで使用する 5131 Port の登録設定をしてください。

## 2) 5131 Port に対して、 Web 認証の手順を経由しないように設定をしてください。

web認証で 5131 Port にフィルタリングを設定すると、 u-CAT プログラムで通信する問題デー タ & 正解データが送受信されるたびに、認証を経ることになります。5131 Port に対してWeb認 証の手順を経由しないように設定してください。

...

## 5. Proxy Client Setting

## ① eSLSProxyClient.exe 実行

C:¥Program Files¥eSLS¥ eSLSProxyClient.exe を実行します。

| 🖻 eSLS                                                                                                    |                                                           |                               |                                                                             |                                                                                                    |         |
|----------------------------------------------------------------------------------------------------|-----------------------------------------------------------|-------------------------------|-----------------------------------------------------------------------------|----------------------------------------------------------------------------------------------------|---------|
| ファイル(E) 編集(E) 表示(V) お気に入                                                                                    | り(A) ツール(T) ヘルプ(H)                                        |                               |                                                                             |                                                                                                    | <b></b> |
| 🌀 戻る 🔹 🕥 🕤 🏂 🔎 検索                                                                                           | 🍋 フォルダ 🛛 🎫 -                                              |                               |                                                                             |                                                                                                    |         |
| アドレス(D) 🛅 C:¥Program Files¥eSLS                                                                             |                                                           |                               |                                                                             | ~                                                                                                    | 🔁 移動    |
| ファイルとフォルダのタスク                                                                                               | 名前<br>Bin<br>Ets<br>SLSProxyClient<br>RegAuth<br>P: dlib2 | サイズ<br>28 KB<br>20 KB<br>1 KB | 種類<br>ファイル フォルダ<br>ファイル フォルダ<br>アプリケーション<br>アプリケーション<br>Microsoft Office Ou | 更新日時<br>2007/02/16 17:20<br>2007/03/20 10:12<br>2007/03/20 9:36<br>2007/02/23 17:47<br>2007/03/20 10:31 |         |
| その他 🙁                                                                                                    |                                                           |                               |                                                                             |                                                                                                    |         |
| <ul> <li>Program Files</li> <li>マイドキュメント</li> <li>共有ドキュメント</li> <li>マイ コンピュータ</li> <li>マイ ホットワーク</li> </ul> |                                                           |                               |                                                                             |                                                                                                    |         |

## ② Proxy Setting

学習環境(大学プロキシ環境)に合わせてProxy情報を設定します。

| C HTTP1.1 proxy<br>C HTTP1.0 proxy | :s <u>w</u> ord :<br>□<br>(SO | use use<br>CKS5/F | r/pass<br>ITTP1.: | word<br>1 proxy | y only) |
|------------------------------------|-------------------------------|-------------------|-------------------|-----------------|---------|
|------------------------------------|-------------------------------|-------------------|-------------------|-----------------|---------|

6. リレーサーバー(Relay Server)

#### ① 使用目的

1 つの場所から多人数が同時にテストを実施する場合、ネットワーク使用量の増加による速度 低下を防止し、円滑なサービスを提供するため、テスト会場にリレーサーバーを設置・運営し ます。

#### ② 注意事項

リレーサーバーは、IP アドレスの C Class の数値が同一である PC 同士で作動します。テスト会場の IP を確認の後、1 種類の C Class ごとに 1 つずつリレーサーバーを運営する必要があります。 ただし、サブネットが 255.255.255.0 ではない場合、リレーサーバーは同じネットワーク帯域でのみ作動します。

#### ③ 使用方法

- A. u-CAT(学習用ソフトウェア)がインストールされた場所でのみ実行できます。
- B. http://www.u-CAT.jp/relay/u-CAT.asp にアクセスします。
- C. リレーサーバー終了時に必要なパスワードを任意に入力し、[OK]をクリックします。

パスワードを入力しないと、リレーサーバーが終了できませんので、パスワードは必ず 覚えておいてください。

- D. [OK] をクリックすると、リレーサーバープログラムが自動的に作動します。テストを実施する場合、リレーサーバーを絶対に終了しないよう注意してください。
- E. 試験終了後、リレーサーバーを終了します。同じ場所で同じテストが行われる場合、テ スト期間の間リレーサーバーを終了せず、引き続き使用できます。